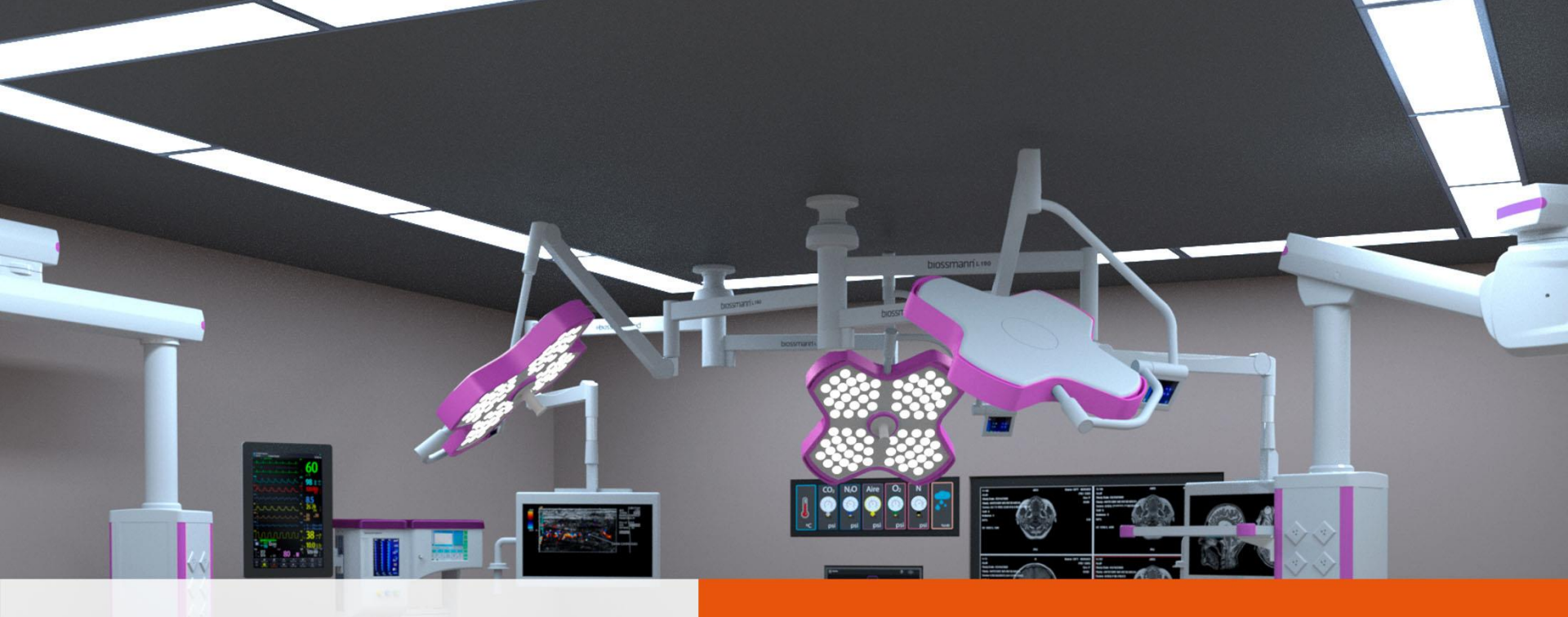

# biossmann

## **Gastos QlikView**

27 MAR 2020

Nuestro trabajo tiene **sentido** 

### **Reporte de Gastos**

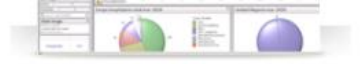

Hiossmann Consolidado.qvw Last Update: 2020-03-26 06:15 view details

|                                                                                                    |   | A first time into                                                                                                    |
|----------------------------------------------------------------------------------------------------|---|----------------------------------------------------------------------------------------------------|
|                                                                                                    |   | The second base of the second                                                                                                    |
|                                                                                                    | _ |                                                                                                    |
| 8                                                                                                    |   | PERMIN.                                                                                                    |
| Q +++++                                                                                                    |   | PERMIT.                                                                                                    |
| Q,                                                                                                    |   | Distances in the local distance in the local distance in the local |
| and a second                                                                                                    |   |                                                                                                    |
| internation into the                                                                                                    | 1 | the second second second second second second second second second second second second second second second se                                                                                                    |
| the state of the state of the s | 2 | 1                                                                                                    |
| Hard Failton                                                                                                    | 4 | A THE REAL PROPERTY AND ADDRESS OF                                                                                                    |
| tran false                                                                                                    | 1 | Takes digit when per factors                                                                                                    |
|                                                                                                    |   | Performance                                                                                                    |
|                                                                                                    |   | 71. · · · · · · · · · · · · · · · · · · ·                                                                                                    |

☆ ConsecutivoFolios.qvw Last Update: 2020-03-26 07:59 view details

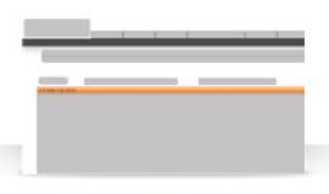

☆ Farmacias Demanda.qvw Last Update: 2020-03-25 22:52 view details

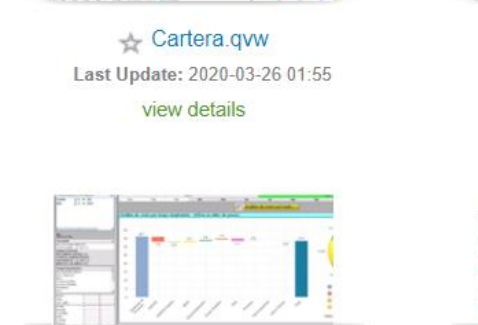

Consumos.qvw Last Update: 2020-03-26 08:34 view details

| the local day | 200   | - | Tabland .                               |      |       | ÷. |
|---------------|-------|---|-----------------------------------------|------|-------|----|
| _             | 1.000 |   | Station of Stations                     |      | 1 1   |    |
|               |       |   |                                         | E 11 | 1 5 8 |    |
|               |       |   | 1 - 1 - 1 - 1 - 1 - 1 - 1 - 1 - 1 - 1 - |      |       |    |
|               |       |   | the second second                       |      | 1 1 1 |    |
|               |       |   | 100 Mar (1.40 Lat - 1.                  |      | 1 1   |    |
|               |       |   | CONTRACT NOTION                         |      | 1 10  |    |
|               |       |   | Colored States                          | 100  | 1.14  |    |
|               |       |   |                                         |      | 1 8 8 |    |
|               |       |   |                                         | 1.1  | 1.1   |    |

Farmacias Metro Colectivas.qvw Last Update: 2020-03-25 23:50 view details

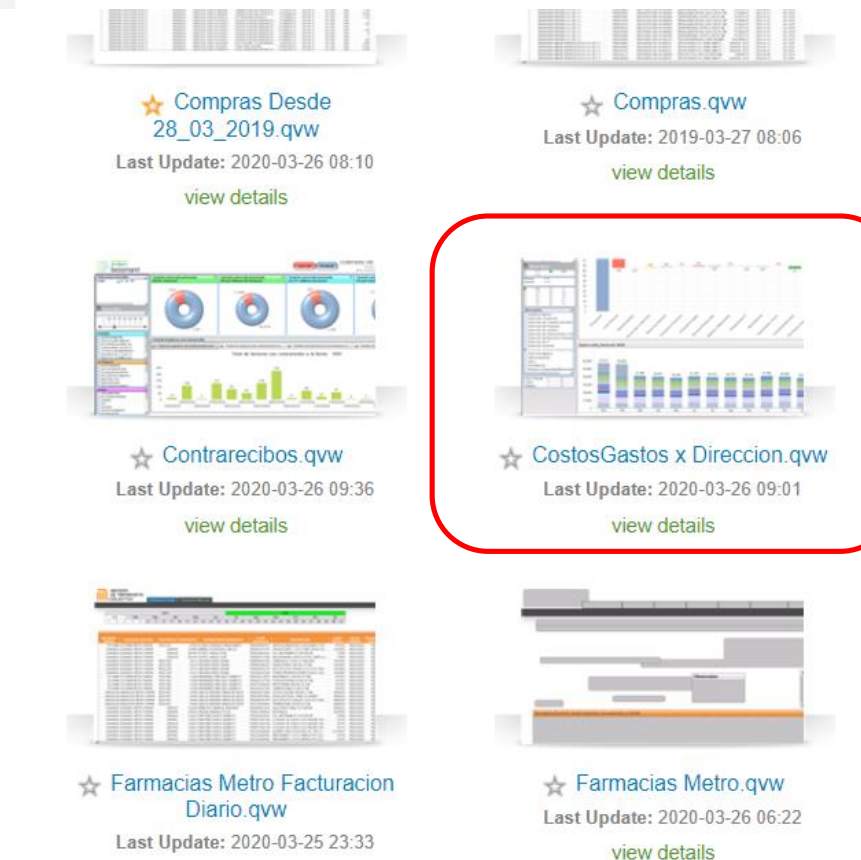

view details

Al ingresar a QlikView encontraremos un nuevo reporte con el nombre:

#### "CostosGastos x Dirección"

El cual seleccionamos e ingresamos.

## **Tablero de Gastos**

La primera vista que encontraremos es el <u>Tablero</u>

## El primer filtro y mas importante es **Cta Mayor**

Seleccionamos Gastos

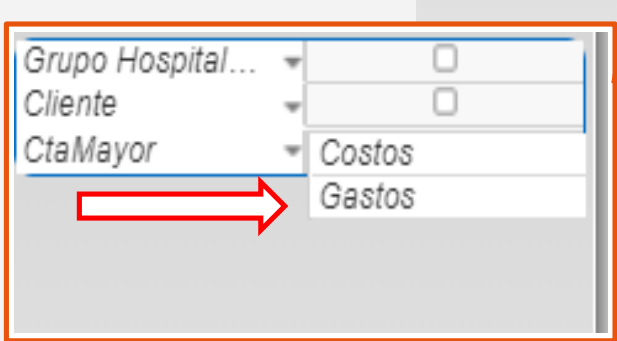

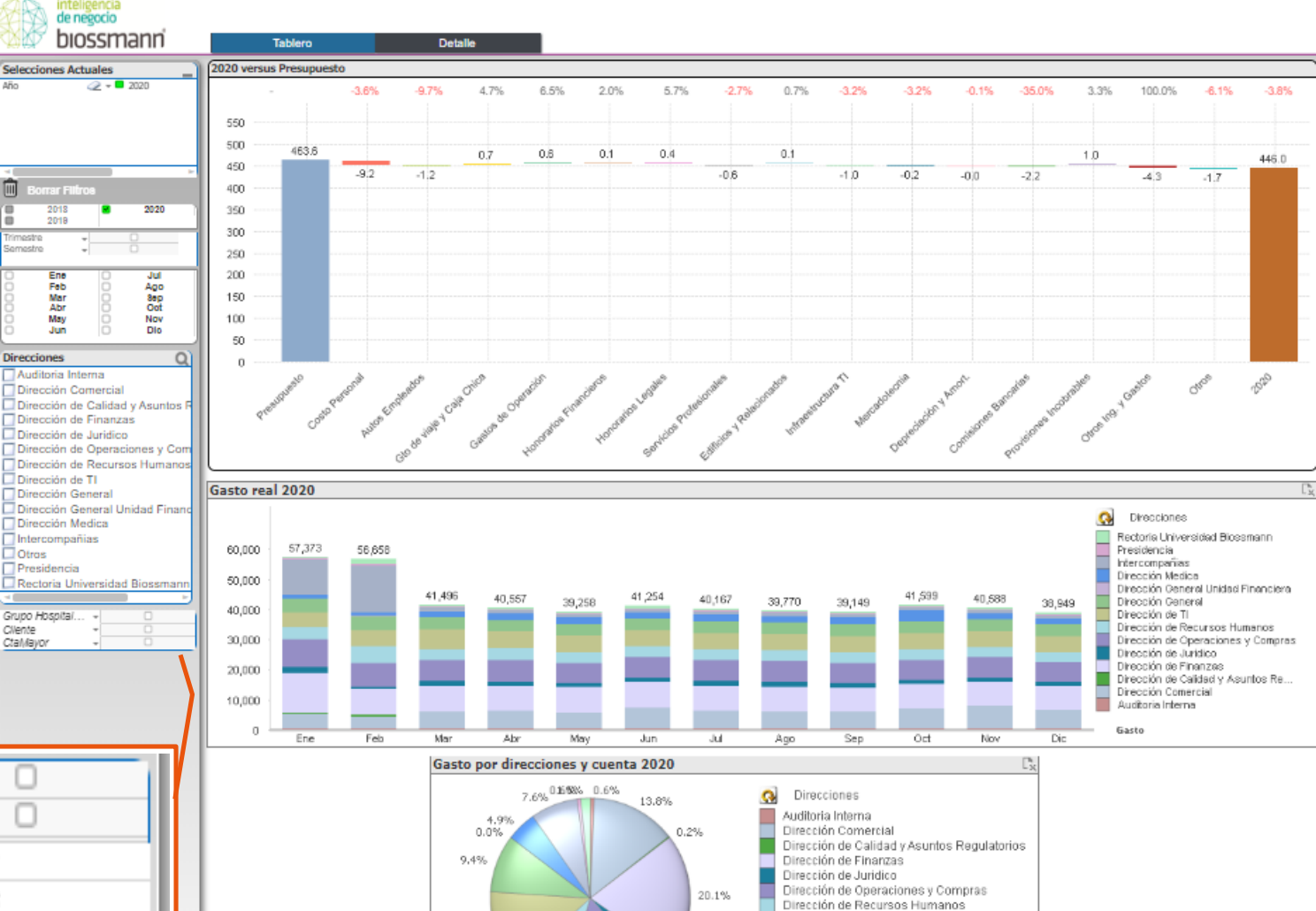

## **Filtros**

| Selecciones Actuales             |             |              |            |    |  |  |  |  |
|----------------------------------|-------------|--------------|------------|----|--|--|--|--|
| CtaMayor                         |             | @ <b>-</b> [ | Gastos     |    |  |  |  |  |
| Año                              |             | Q =          | 2020       |    |  |  |  |  |
|                                  |             |              |            |    |  |  |  |  |
|                                  |             |              |            |    |  |  |  |  |
|                                  |             |              |            |    |  |  |  |  |
|                                  |             |              |            |    |  |  |  |  |
|                                  |             |              |            | Þ  |  |  |  |  |
| Во                               | rrar Filtro | )\$          |            |    |  |  |  |  |
|                                  | 2018        | <b>M</b>     | 2020       |    |  |  |  |  |
|                                  | 2015        |              |            | _  |  |  |  |  |
| Trimestre                        |             |              | 0          |    |  |  |  |  |
| Gemestre                         |             |              | 0          |    |  |  |  |  |
| 0                                | Ene         |              | Jul        |    |  |  |  |  |
|                                  | Feb         |              | Ago        |    |  |  |  |  |
| HK I                             | Abr         | H            | Oct        |    |  |  |  |  |
| ŏ                                | May         | ŏ            | Nov        |    |  |  |  |  |
| 0                                | Jun         |              | Dic        |    |  |  |  |  |
| <u> </u>                         |             |              |            | 5  |  |  |  |  |
| Direccio                         | ones        |              |            | Q  |  |  |  |  |
| 🔲 Audi                           | toria Inte  | rna          |            |    |  |  |  |  |
| Direo                            | cción Cor   | mercia       |            |    |  |  |  |  |
| Direo                            | cción de    | Calida       | d y Asunto | sF |  |  |  |  |
| 🔲 Dirección de Finanzas          |             |              |            |    |  |  |  |  |
| Dirección de Juridico            |             |              |            |    |  |  |  |  |
| 🔲 Dirección de Operaciones y Com |             |              |            |    |  |  |  |  |
| Dirección de Recursos Humanos    |             |              |            |    |  |  |  |  |
| Dirección de TI                  |             |              |            |    |  |  |  |  |
| Dirección General                |             |              |            |    |  |  |  |  |
| Dirección General Unidad Finand  |             |              |            |    |  |  |  |  |
| Dirección Medica                 |             |              |            |    |  |  |  |  |
| Intercompañias                   |             |              |            |    |  |  |  |  |
| C Otros                          |             |              |            |    |  |  |  |  |
| 🗖 Presidencia                    |             |              |            |    |  |  |  |  |
| 🗖 Rectoria Universidad Biossmann |             |              |            |    |  |  |  |  |
|                                  |             |              |            |    |  |  |  |  |
| Grupo H                          | ospital     | Ŧ            | 0          | _  |  |  |  |  |
| Cliente                          |             | Ŧ            |            |    |  |  |  |  |
| CtaMavo                          | or          | + Gas        | tos        |    |  |  |  |  |

#### "Borrar Filtros":

Sí es necesario volver al reporte original seleccione esta opción.

#### "Mes "Trimestre" "Semestre"":

Nos permite realizar comparaciones con diferentes periodos de tiempo.

#### "Direcciones":

Seleccionamos la Dirección que requiera.

#### "Cliente":

Nos permite seleccionar entre los **CECOS** de la Dirección ya antes seleccionada.

#### "Cta Mayor":

Nos permite seleccionar entre Gastos y Costos.

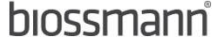

## **Bridge 2020 versus Presupuesto**

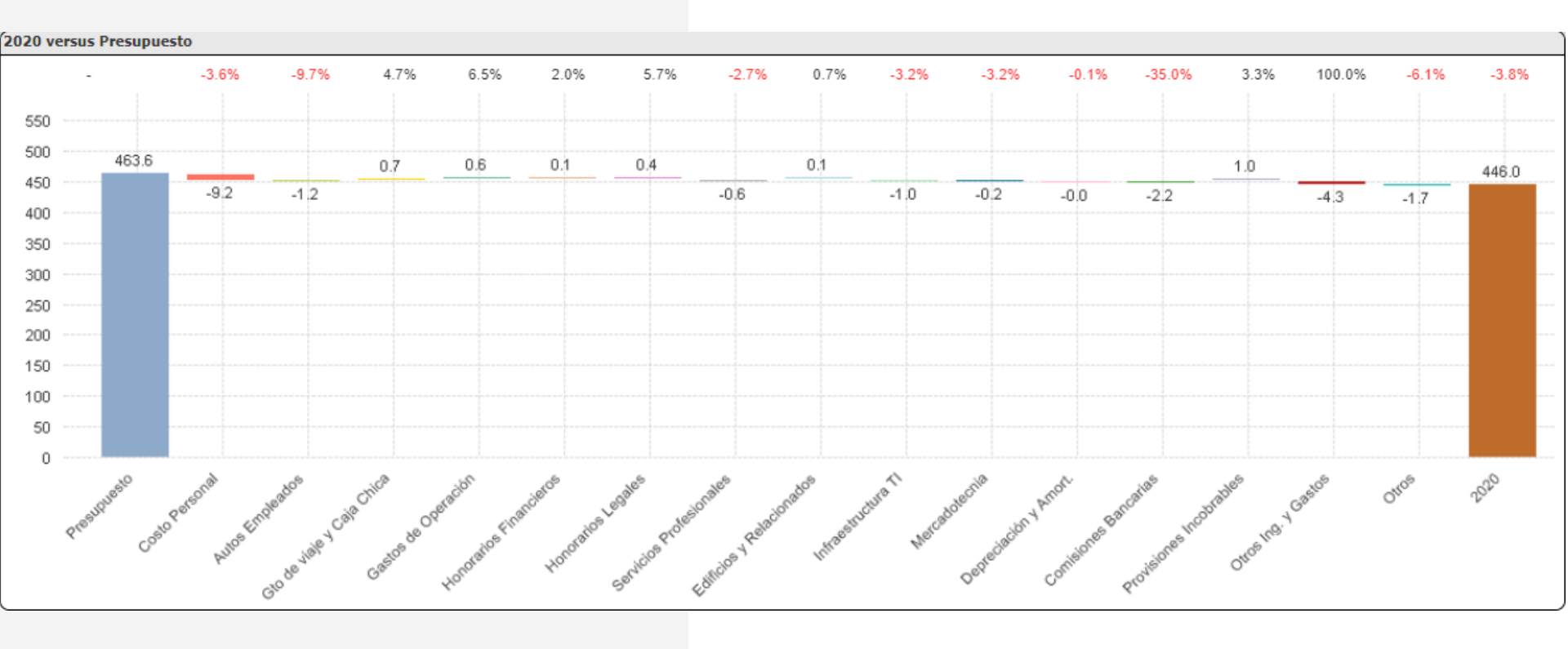

Con el fin de mantener un mejor control del gasto, la grafica nos muestra las variaciones entre sus principales rubros vs el presupuesto aprobado al inicio del año 2020. El gasto y las variaciones se encuentran en Millones de pesos.

Con el filtro de Dirección filtramos el Gasto presupuestado vs el Gasto real del 2020 de las diferentes áreas.

## **Gasto por Direcciones**

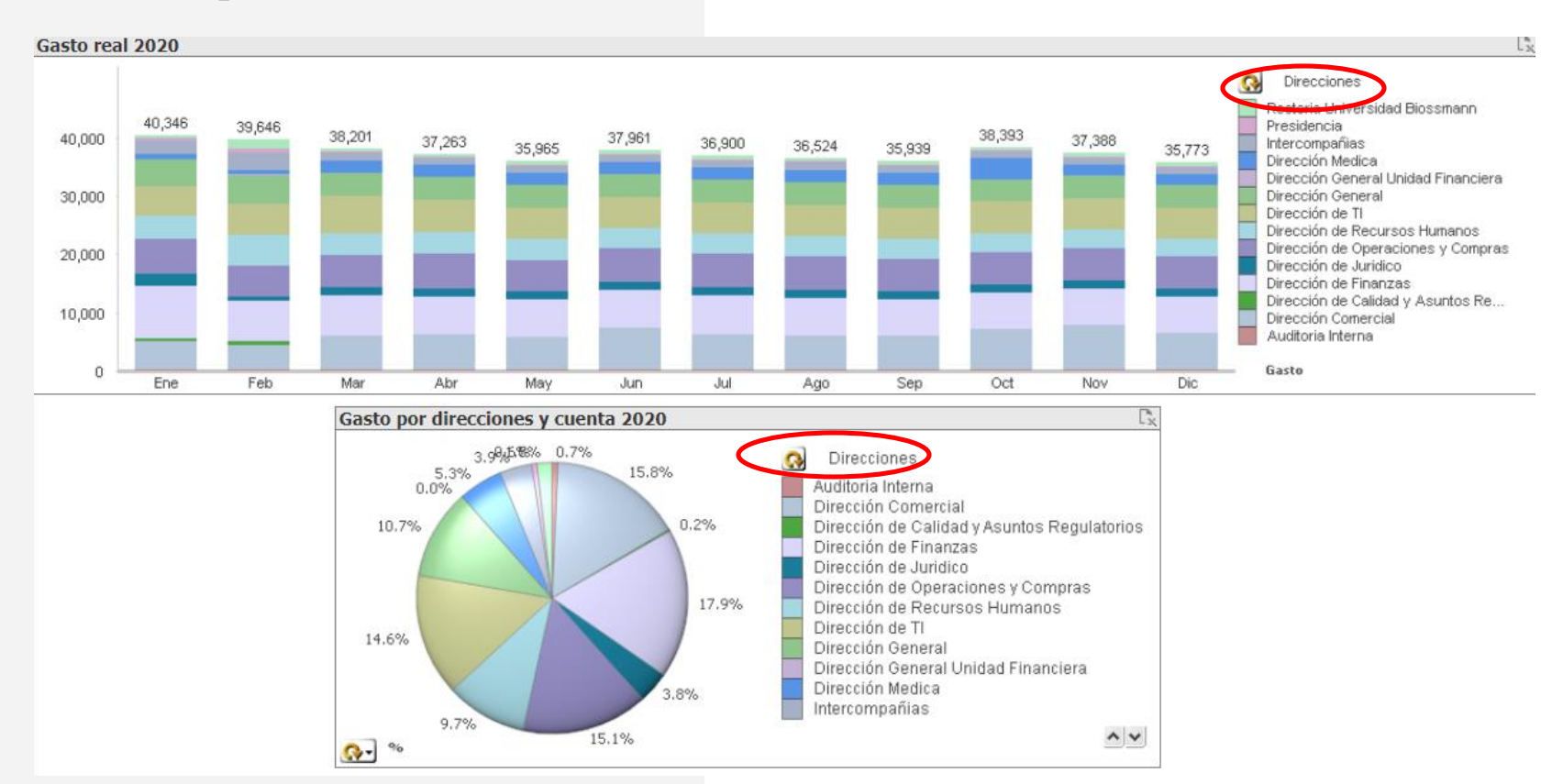

En las siguientes dos Graficas observamos el conjunto de las diferentes direcciones y su Gasto correspondiente

Así mismo si seleccionamos una Dirección requerida, sólo nos mostrara su Gasto total Mensual. Si se desea un mayor detalle del CECO y Cuenta damos Clic al icono:

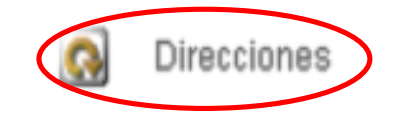

## **Detalle del Gasto**

Seleccionando la segunda vista del reporte : **"Detalle"** Obtenemos el monto por Cuenta Mayor vs Presupuesto

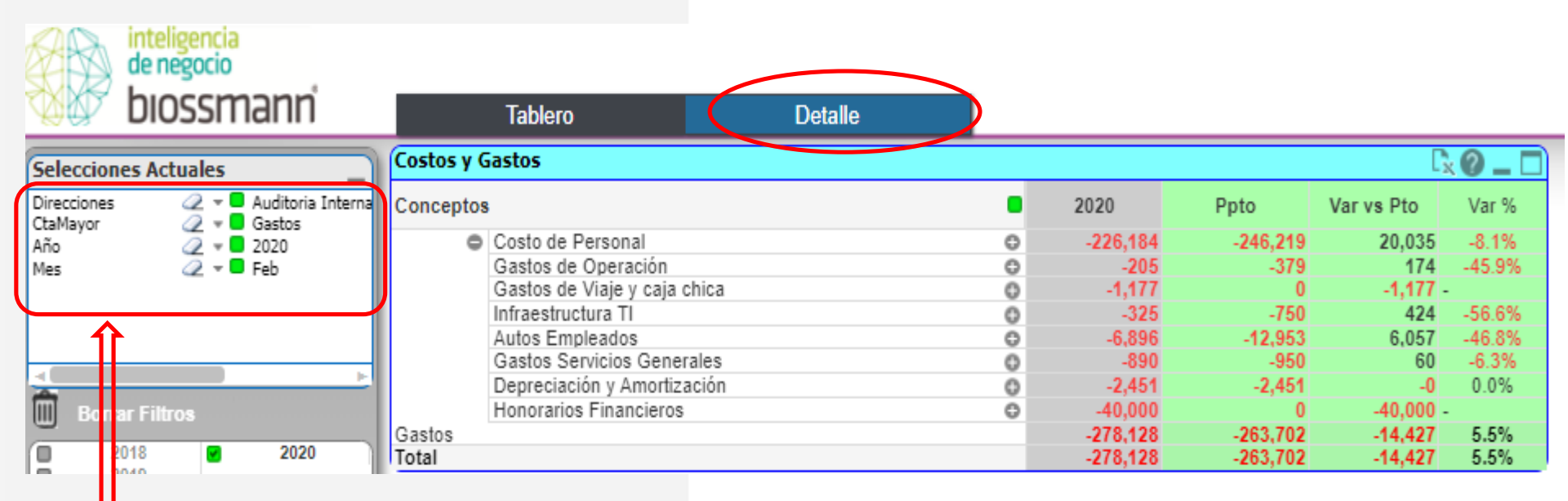

Realizando los Filtros correspondientes de:

Dirección, Cta Mayor, y Mes.

Obtenemos la información del Gasto del periodo anterior en este caso Febrero.

## **Detalle del Gasto**

Seleccionando : "Costos y Gastos" dentro de Detalle

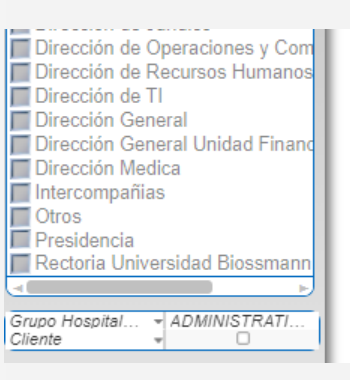

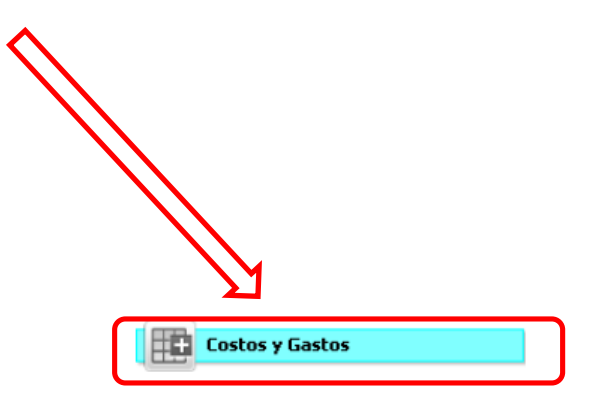

| ¥# I                                          | biossmann               |            | Tablero                  | Detalle |   |          |          |          |          |          |          |          |          |          |
|-----------------------------------------------|-------------------------|------------|--------------------------|---------|---|----------|----------|----------|----------|----------|----------|----------|----------|----------|
| Selecciones Actuales                          |                         | Costos y ( | Gastos                   |         |   |          |          |          |          |          |          |          |          |          |
| Direcciones 2<br>CtaMayor 2<br>Año 2<br>Mes 2 | 🥥 📼 🗖 Auditaria Tataraa | Conceptos  | 8                        |         |   | Ene      | Feb      | Mar      | Abr      | May      | Jun      | Jul      | Ago      | Sep      |
|                                               | Additional Interna      | 0          | Costo de Personal        |         | 0 | -232,525 | -226,184 | -246,219 | -246,219 | -246,219 | -246,219 | -246,219 | -246,219 | -246,219 |
|                                               |                         |            | Gastos de Operación      |         | 0 | -391     | -205     | -2.112   | -379     | -379     | -2.112   | -379     | -379     | -2.112   |
|                                               | 2 v Eab                 |            | Gastos de Viaje y caja o | hica    | 0 | 0        | -1,177   | -17,764  | 0        | 0        | -11,502  | 0        | 0        | 0        |
| 1165                                          | G2 · • 165              |            | Infraestructura TI       |         | 0 | -331     | -325     | -750     | -750     | -750     | -750     | -750     | -750     | -750     |
|                                               |                         |            | Autos Empleados          |         | 0 | -6.877   | -6,896   | -13,399  | -9,332   | -6,153   | -6,153   | -10,062  | -12,953  | -6,153   |
|                                               |                         |            | Gastos Servicios Gener   | ales    | 0 | -890     | -890     | -950     | -950     | -950     | -950     | -950     | -950     | -950     |
|                                               |                         |            | Depreciación y Amortiza  | ción    | 0 | -2.451   | -2,451   | -2,451   | -2,451   | -2.451   | -2,451   | -2.451   | -2,451   | -2,451   |
| 4                                             |                         |            | Honorarios Financieros   |         | 0 | 0        | -40,000  | 0        | 0        | 0        | 0        | 0        | 0        | 0        |
| Borrar Fil                                    | r Filtros               |            | Seguros                  |         | 0 | -148     | 0        | 0        | 0        | 0        | 0        | 0        | 0        | 0        |
|                                               | 111100                  | Gastos     |                          |         |   | -243,613 | -278,128 | -283,645 | -260,081 | -256,902 | -270,137 | -260,811 | -263,702 | -258,635 |
| 20                                            | 18 🕜 2020               |            |                          |         | - |          |          |          |          |          |          |          |          |          |

Obtenemos una vista de manera mensual